## Jak zarejestrować zawodnika w systemie PZPN?

### Strona ŁĄCZY NAS PIŁKA -> ZALOGUJ SIĘ

Należy wejść w zakładkę "ZALOGUJ SIĘ" aby przejść do strony logowania do serwisów internetowych Polskiego Związku Piłki Nożnej

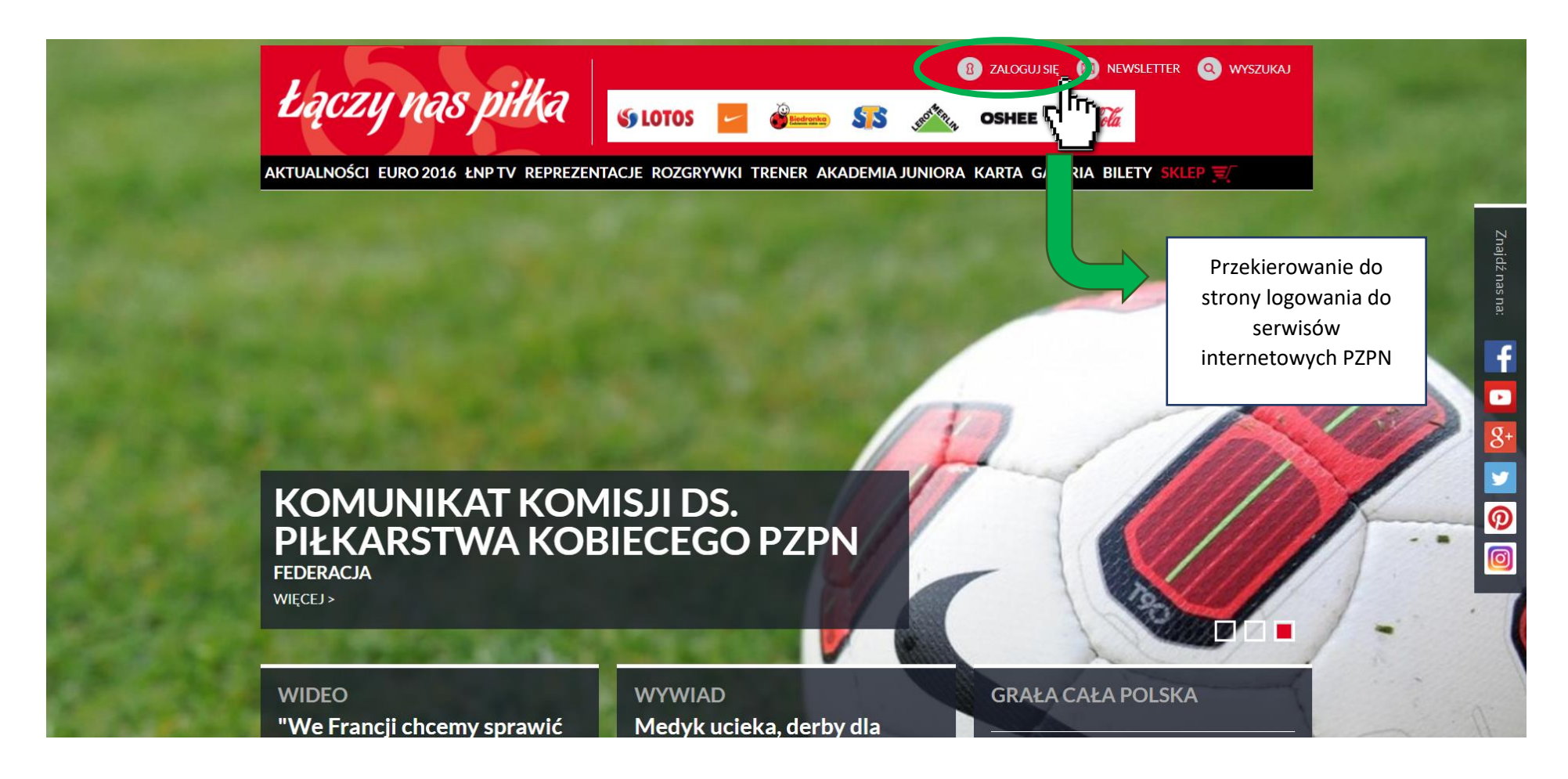

> Strona logowania do serwisów internetowych Polskiego Związku Piłki Nożnej

Jeżeli użytkownik posiada już konto w serwisach internetowych Polskiego Związku Piłki Nożnej, musi wpisać swój adres e-mail oraz hasło podane przy rejestracji, a następnie kliknąć w przycisk "Zaloguj", który spowoduje przekierowanie do profilu użytkownika.

# Łączy nas piłka

LOGOWANIE -----do serwisów internetowych Polskiego Związku Piłki Nożnej E-mail adres e-mail Hasło ..... Nie pamiętam hasła Zaloguj AND AND AND AND CLASSIFICA Jesteś nowym użytkownikiem? Zarejestruj się Przekierowanie do profilu użytkownika

Polskiv

> Strona logowania do serwisów internetowych Polskiego Związku Piłki Nożnej

Jeżeli użytkownik nie posiada jeszcze konta w serwisach internetowych Polskiego Związku Piłki Nożnej należy się najpierw zarejestrować. W tym celu należy kliknąć przycisk "Zarejestruj się".

## Łączy nas piłka

Polski∨

| LOGOWANIE<br>do serwisów internetowych<br>Polskiego Związku Piłki Nożnej |                                               |                               |
|--------------------------------------------------------------------------|-----------------------------------------------|-------------------------------|
| E-mail                                                                   |                                               |                               |
| Hasło<br>                                                                | Przenjesienie na strone                       |                               |
| Nie pamiętam hasła                                                       | rejestracji w serwisach<br>internetowych PZPN |                               |
| Zaloguj                                                                  |                                               |                               |
| Jesteś nowym użytkownikiem <sup>2</sup><br>Zarejestruj się               |                                               |                               |
|                                                                          |                                               | OTHER PROPERTY OFFICE ADDRESS |
|                                                                          |                                               |                               |

### > Formularz rejestracji nowego konta na serwisach internetowych Polskiego Związku Piłki Nożnej

By pozytywnie przejść proces rejestracji w systemie internetowym PZPZN należy wypełnić wymagane dane, zaakceptować regulamin serwisu "Łączy nas piłka" oraz kliknąć przycisk "Zarejestruj się".

# Łączy nas piłka

|                                                         | REJESTRACJA                                                                                                    |  |
|---------------------------------------------------------|----------------------------------------------------------------------------------------------------|--|
|                                                         | Pierwsze imię<br>Jan                                                                                            |  |
|                                                         | Nazwisko<br>Kowalski                                                                                            |  |
|                                                         | E-mail                                                                                                    |  |
|                                                         | Hasto 🕄                                                                                                    |  |
|                                                         | Potwierdź nowe hasło                                                                                            |  |
| Przekierowanie do ekranu z<br>informacją o konieczności | ✓*Przez rejestrację oświadczasz, że znasz i akceptujesz<br>postanowienia regulaminu serwisu "Łączy nas piłka".  |  |
| weryfikacji adresu e-mail                               | Chcę otrzymywać od PZPN informacje o wydarzeniach i<br>akcjach specjalnych organizowanych przez PZPN.           |  |
|                                                         | Chcę otrzymywać od PZPN informacje o wydarzeniach i<br>akcjach specjalnych organizowanych przez partnerów PZPN. |  |
|                                                         | Zarejestruj się                                                                                                 |  |
|                                                         | « Wróć do logowania                                                                                             |  |

Polski∨

### > Ekran z informacją o konieczności weryfikacji adresu e-mail

Należy zalogować się na skrzynkę e-mail, którą użytkownik wskazał w rejestracji.

Łączy nas piłka Polskiv Użytkownik musi samodzielnie WERYFIKACJA ADRESU otworzyć swoją skrzynkę e-mail EMAIL ........... .......... A Należy zweryfikować adres e-mail, aby aktywować konto. Otrzymasz wiadomość e-mail z instrukcjami w celu dokończenia procesu weryfikacji. Nie otrzymałeś kodu weryfikacyjnego w wiadomości e-mail? Kliknij tutaj w celu ponownego wysłania wiadomości e-mail. COMPANY AND COMPANY

### Skrzynka mailowa użytkownika

Należy kliknąć w link do weryfikacji adresu e-mail. Link jest aktywny 20 minut.

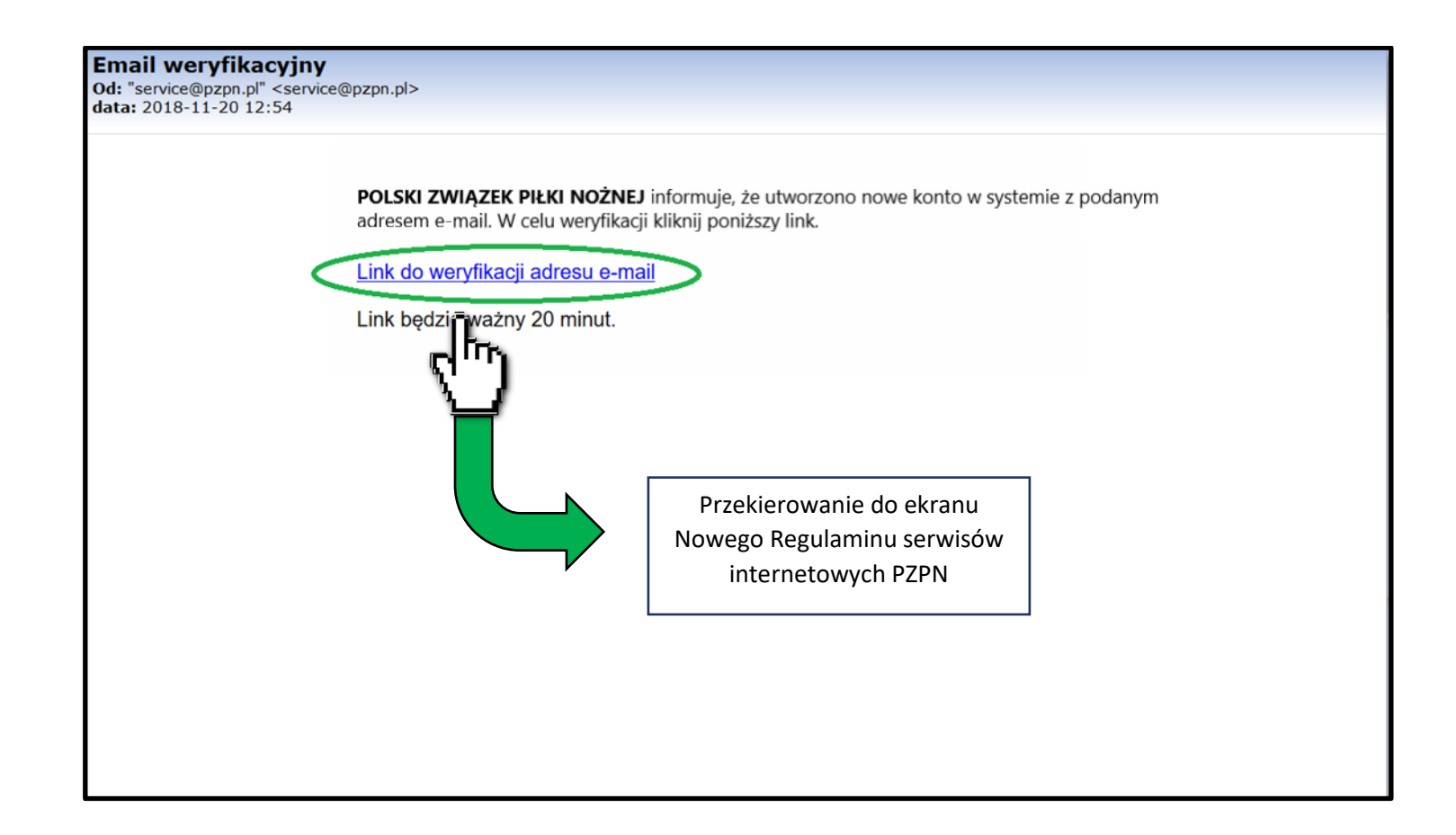

### > Ekran Nowego Regulaminu serwisów internetowych Polskiego Związku Piłki Nożnej

Należy zapoznać się i zaakceptować Regulamin serwisów internetowych Polskiego Związku Piłki Nożnej, a następnie kliknąć w przycisk "Dalej".

Polskiv

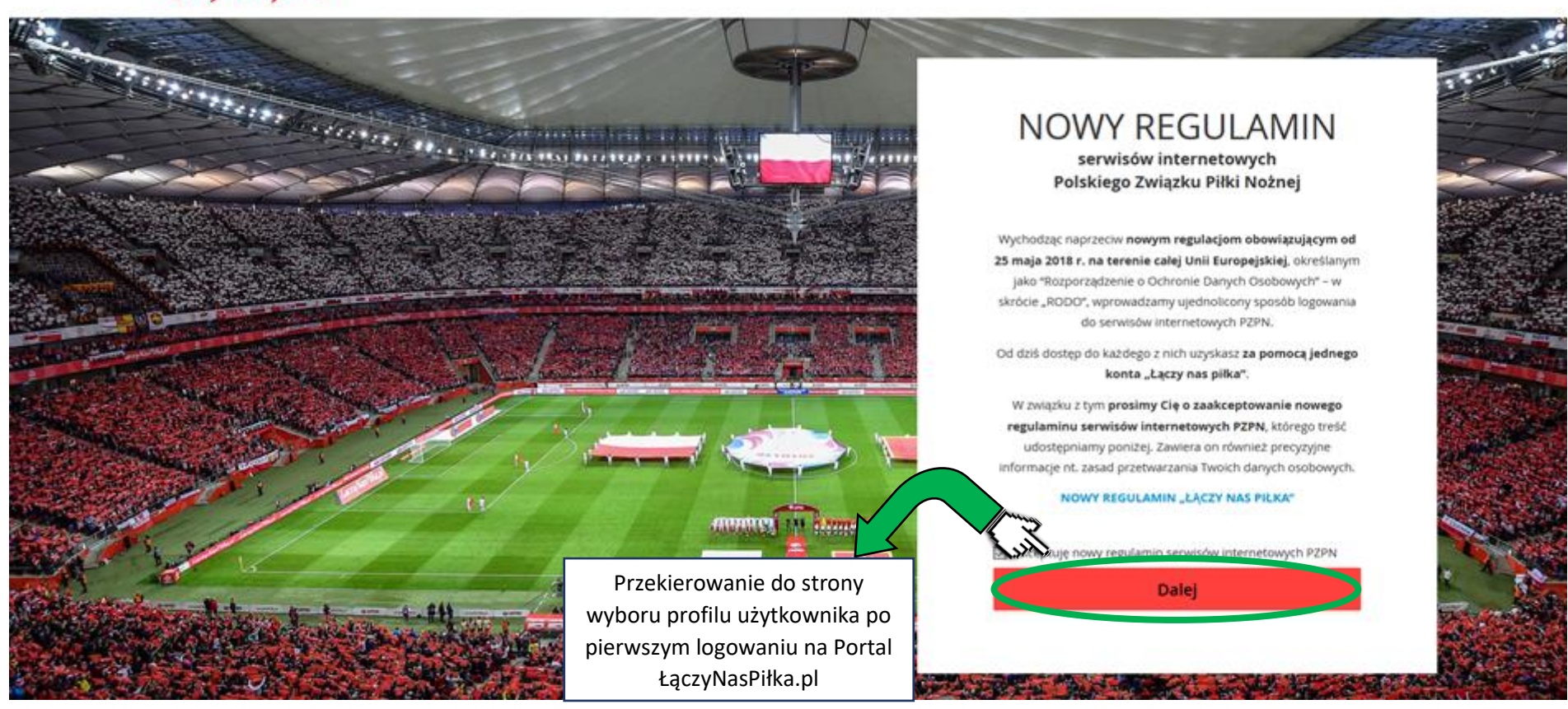

> Strona wyboru profilu użytkownika po pierwszym logowaniu na Portal ŁączyNasPiłka.pl

Należy kliknąć w przycisk "Zostań zawodnikiem".

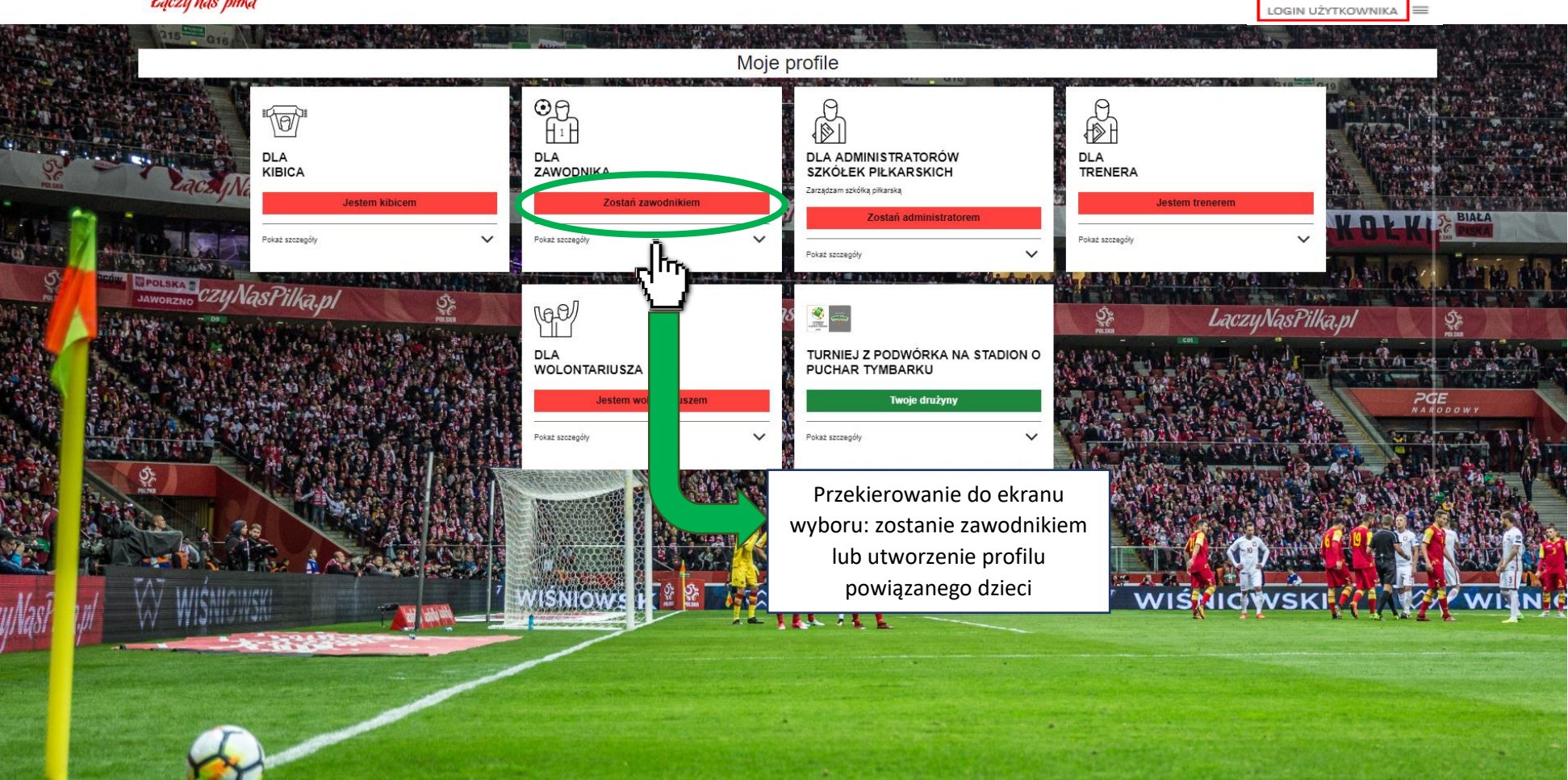

> Ekran wyboru: zostanie zawodnikiem lub utworzenie profilu powiązanego dzieci

Należy kliknąć w przycisk "Rejestracja" w kafelku "Profile powiązane dzieci", przekierowujący do formularza uzupełnienia danych osobowych rodzica.

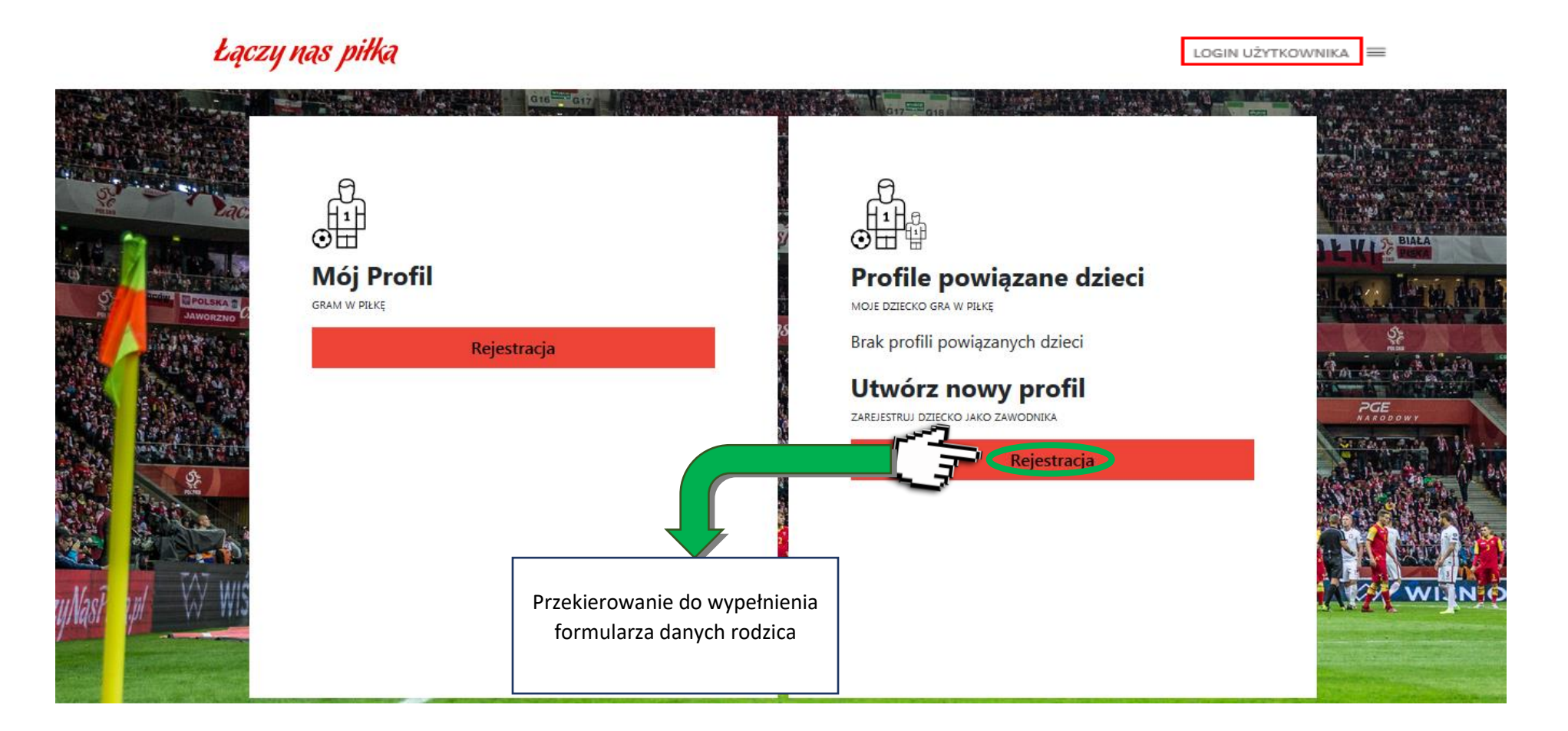

### > Formularz uzupełnienia danych osobowych rodzica

Należy uzupełnić formularz danych osobowych rodzica i zaakceptować wymagane zgody, a następnie kliknąć w przycisk "**Przejdź dalej**", przekierowujący do formularza rejestracji dziecka.

LOGIN UŻYTKOWNIKA 🗮

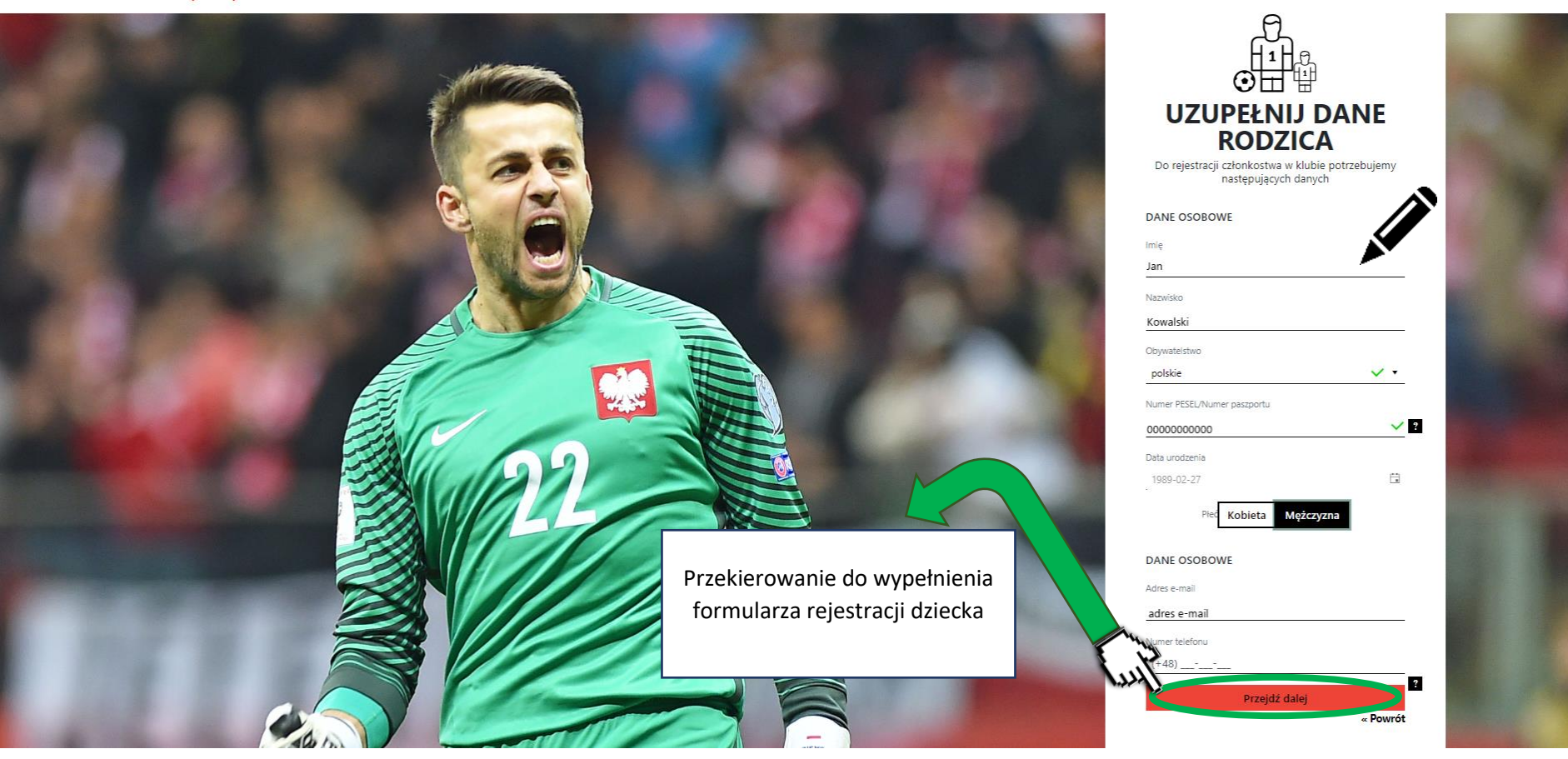

> Dokładniejszy widok formularza uzupełnienia danych osobowych rodzica. Oryginalny widok znajduje się na poprzedniej stronie.

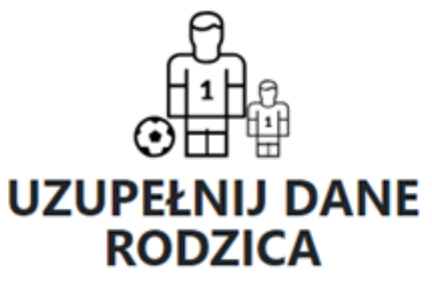

Do rejestracji członkostwa w klubie potrzebujemy następujących danych

| DANE OSOBOWE                | DANE OSOBOWE       |  |
|-----------------------------|--------------------|--|
| Imie                        | Adres e-mail       |  |
| Jan                         | adres e-mail       |  |
| Nazwisko                    | Numer telefonu     |  |
| Kowalski                    | (+48)              |  |
| Obywatelstwo                | ?<br>Przejdź dalej |  |
| polskie 🗸 🗸                 | « Powrót           |  |
| Numer PESEL/Numer paszportu |                    |  |
| 0000000000 2                |                    |  |
| Data urodzenia              |                    |  |
| 1989-02-27                  |                    |  |
| Pied Kobieta Mężczyzna      |                    |  |

### Formularz rejestracji dziecka

Należy uzupełnić formularz rejestracyjny dziecka, zaakceptować wymagane zgody oraz kliknąć w przycisk "**Zarejestruj**", przekierowujący do ekranu po rejestracji dziecka.

LOGIN UŻYTKOWNIKA 🗮

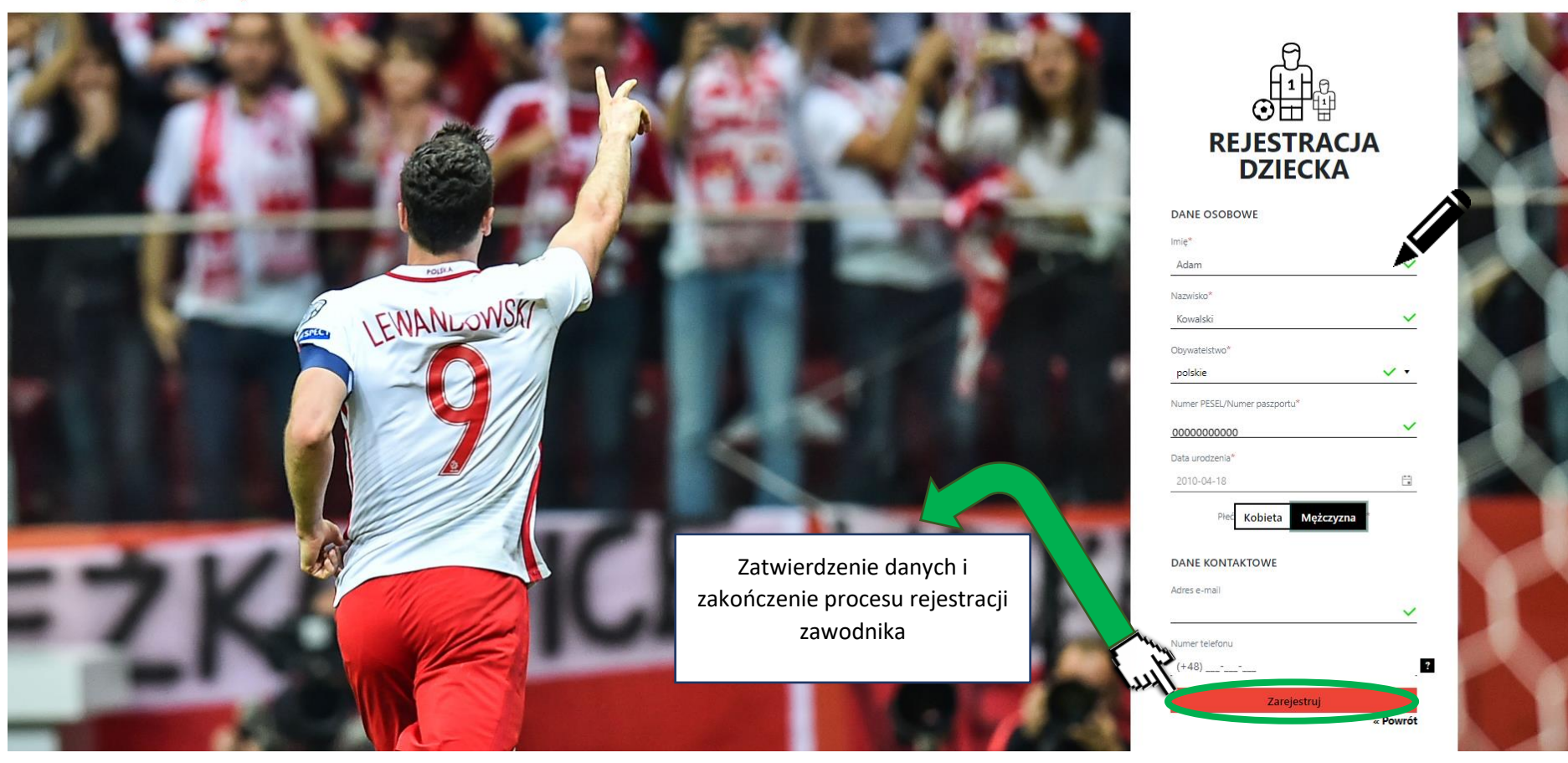

> Dokładniejszy widok formularza rejestracji dziecka. Oryginalny widok na poprzedniej stronie.

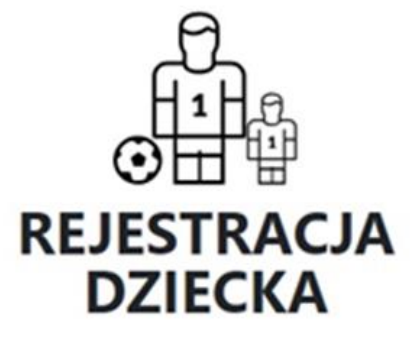

|    | DAINE KONTAKTOWE |                                               |
|----|------------------|-----------------------------------------------|
|    | Adres e-mail     |                                               |
|    |                  | ~                                             |
|    | Numer telefonu   |                                               |
|    | (+48)            | ~                                             |
|    | Zarejestruj      |                                               |
| •  |                  | « Powrót                                      |
|    |                  |                                               |
|    |                  |                                               |
|    |                  |                                               |
| Ċ. |                  |                                               |
|    | •                | Adres e-mail Numer telefonu (+48) Zarejestruj |

### > Ekran po rejestracji dziecka

Gratulacje, rejestracja zawodnika została zakończona sukcesem! W celu przejścia do profilu zawodnika należy kliknąć przycisk "Profil zawodnika".

Laczy nas piłka LOGIN UŻYTKOWNIKA 🗮 LaczyNasPilka, U.n. REJESTRACJA zyNasPilka.pl ZAWODNIKA LaczyNasPilka.pl Została zakończona sukcesem. Przejdź dalej Profil zawodnika VISNIOW WISHICKS IOWSKI  $\nabla$ 

## Profil zawodnika

## Widok szczegółowego profilu zawodnika

|    | Łączy nas piłka      |                                                                                                    | LOGIN UŻYTKOWNIKA |
|----|----------------------|----------------------------------------------------------------------------------------------------|-------------------|
| P  |                      | PROFIL ZAWODNIKA<br>DDywatelistwo: POLSKIE<br>Mr PESEL/Mr Paszportu: 0000000000<br>Data urodzenia: 2010-04-18<br>Adres e-mail:<br>Mr telefonu:<br>Adres:<br>Edytuj profil        | « Powrót          |
|    | Rejestracja w klubie |                                                                                                    |                   |
| 4  |                      | Złóż wniosek o potwierdzenie w klubie<br>Nowy wniosek<br>Historia złożonych wniosków<br>Brak wniosków o rejestracje w klubie<br>Złóż wniosek o potwierdzenie w klubie nieligowym |                   |
| 11 |                      | Nowy wniosek                                                                                                    |                   |
|    |                      | Nowy wniosek<br>Historia złożonych wniosków                                                                                                    | 5                 |